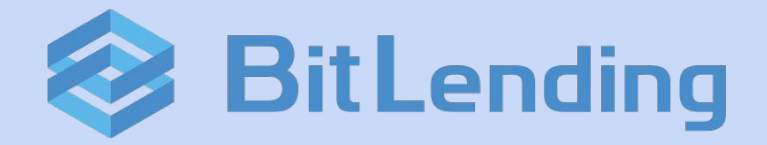

# 操作ガイド

更新日:2025年02月03日

# 【目次】

## ▪概要

サービス概要

# ・使い方

口座開設(会員登録)

貸出方法 / 貸借料付与

返還方法

紹介プログラム

履歴データCSVファイルダウンロード

返還 / 紹介報酬出金の手数料について

# ·設定

2段階認証アプリ『Google Authenticator』の設定方法 貸出残高 換算通貨の切替方法

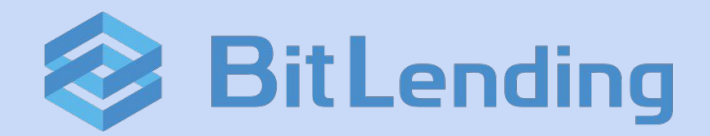

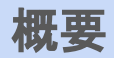

サービス概要

## サービス概要

BitLendingは、株式会社J-CAMが手掛ける暗号資産レンディングプラットフォームです。 お客様は、暗号資産をJ-CAMへ貸し出すことによって既定の貸借料(レンタル料)を得ることができます。

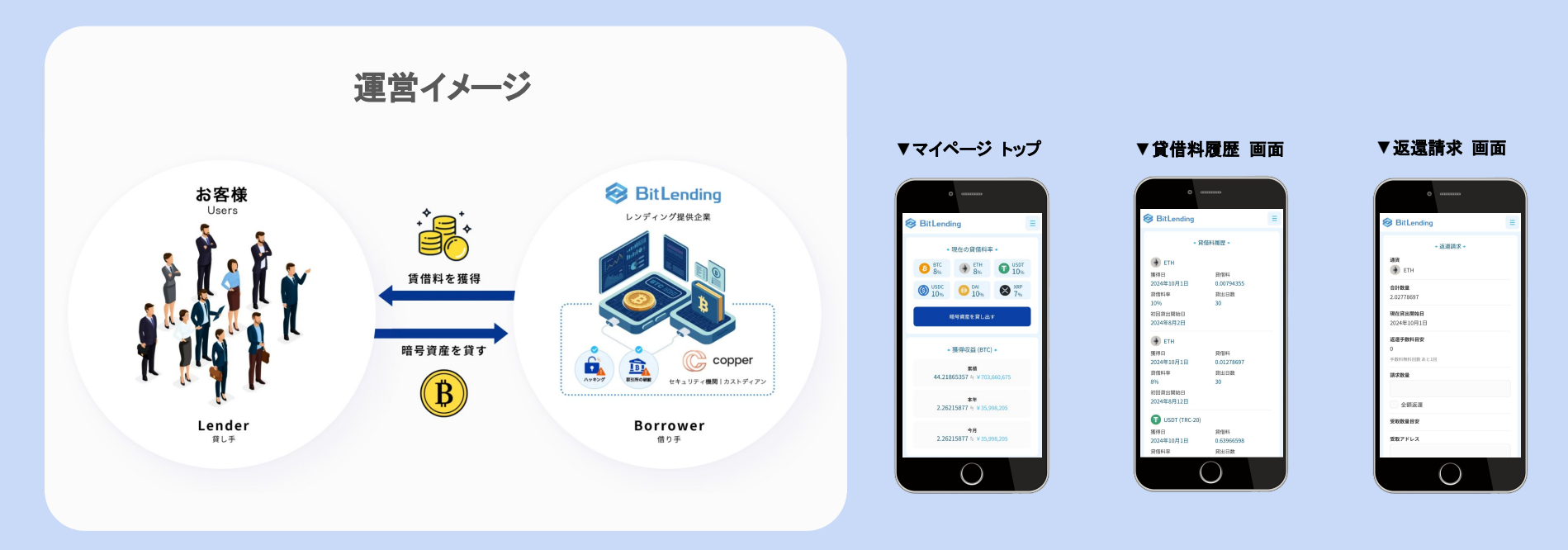

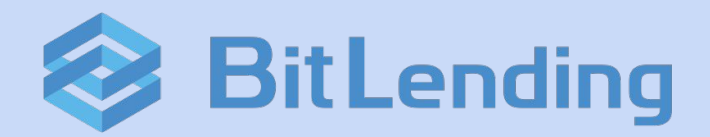

# 使い方

口座開設(会員登録)

貸出方法 / 貸借料付与

返還方法

紹介プログラム

履歴データCSVファイルダウンロード

返還 / 紹介報酬出金の手数料について

## 口座開設(会員登録)

## BitLendingのHP(<u>https://bitlending.jp/</u>)から新規アカウントの開設を申し込むことができます。 新規アカウント開設につき、ユーザーは本人確認の手続きをします。

BitLendingのHPからメールアドレスを入力して 申込みます。自動返信で口座開設のご案内メール が届きます。

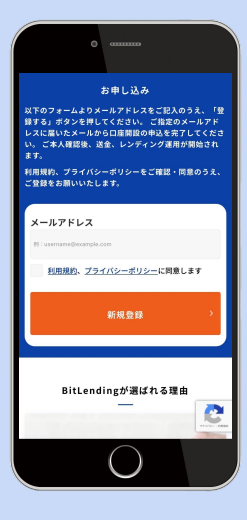

ご案内メールのリンクを開き、個人情報を入力 し、「この内容で申し込む」をクリックする と、eKYCツールに遷移します。 ※パソコンで手続きをされている方は、お手持 ちのスマートフォン出ORコードを読み取って続 行して下さい。

【BitLending】口座開設のご

【BitLending】口座開設のご

室内

BitLendingへ口座開設のお申込をいただき、誠にあり

お客様の口座開設はまだ完了しておりません。

〈最短3分・無料〉

登録解除 …

案内(本人確認手続き)

eKYCツールの案内に従って撮影し、 個人データの提出をして下さい。 以上をもって口座開設のお手続きは 完了です。

弊社で申込情報とeKYCデータを審査し、承認後 に口座開設完了のメールを送付いたします。 ※審査には最大3営業日頂戴いたします。

口座開設が完了しました

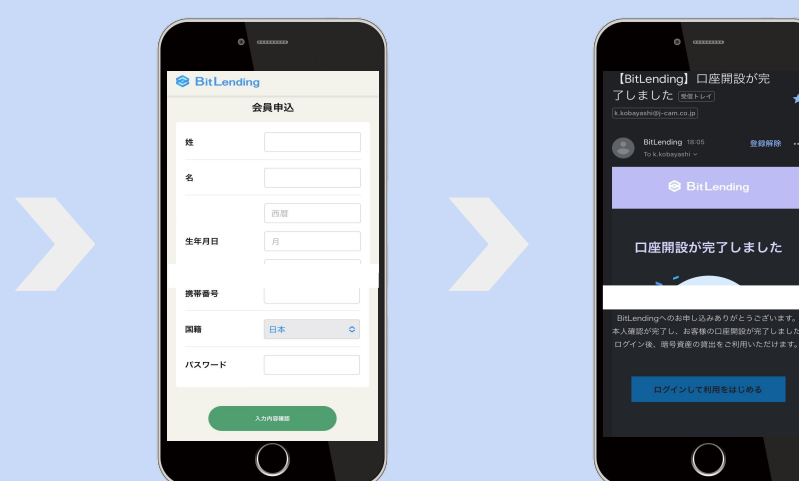

弊社で審査後、承認できなかった場合もご案内のメールが届きます。メールのご案内に従ってお手続きして下さい。

### 貸出暗号資産は、手続きごとに履歴が分かれます。

### 貸借料は月末に確定し、翌月1日に元本に繰入される形で付与されます。

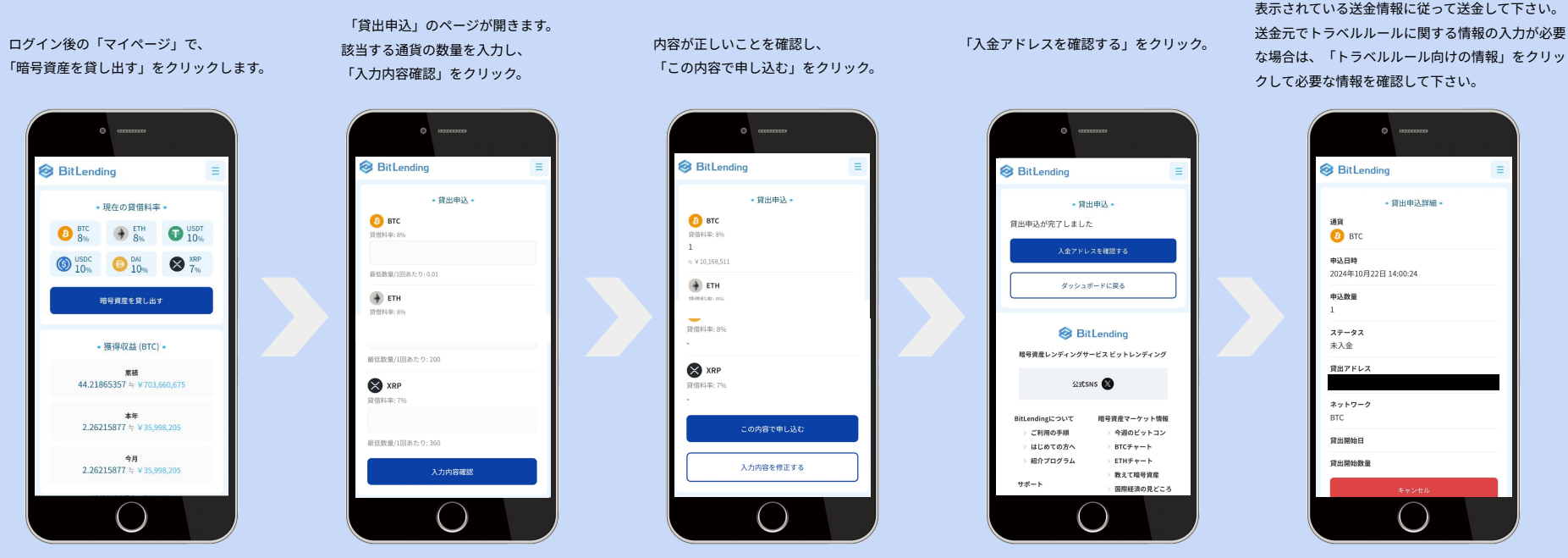

送金完了で貸出が完了します。

貸出残高のマイページへの反映はシステムの都合上、送金後、最大で3営業日かかる場合がございます。マイページへの反映に時間を要した場合 でもお客様が送金した暗号資産のトランザクションに基づき、BitLendingに着金した翌日から貸借料は発生致します。

## [今月末日]=当月の貸借料を受け取って今月末から7営業日で返還。

[即時]=当月貸借料を破棄、7営業日で返還。

ログイン後の「マイページ」で、「貸出資産一 覧」から返還したい通貨の「詳細」をクリック。 詳細ページの一番下、 「返還請求」をクリック。 請求数量(全額の場合は「全額返還」に√)、受取アド レス、返還タイプの各項目を入力または選択し、「入 力内容確認」をクリック。返還タイプについては上記 の通りです。

登録電話番号にSMS認証コードが送信されますの で、届いたコードを入力し、「この内容で請求す る」をクリック。

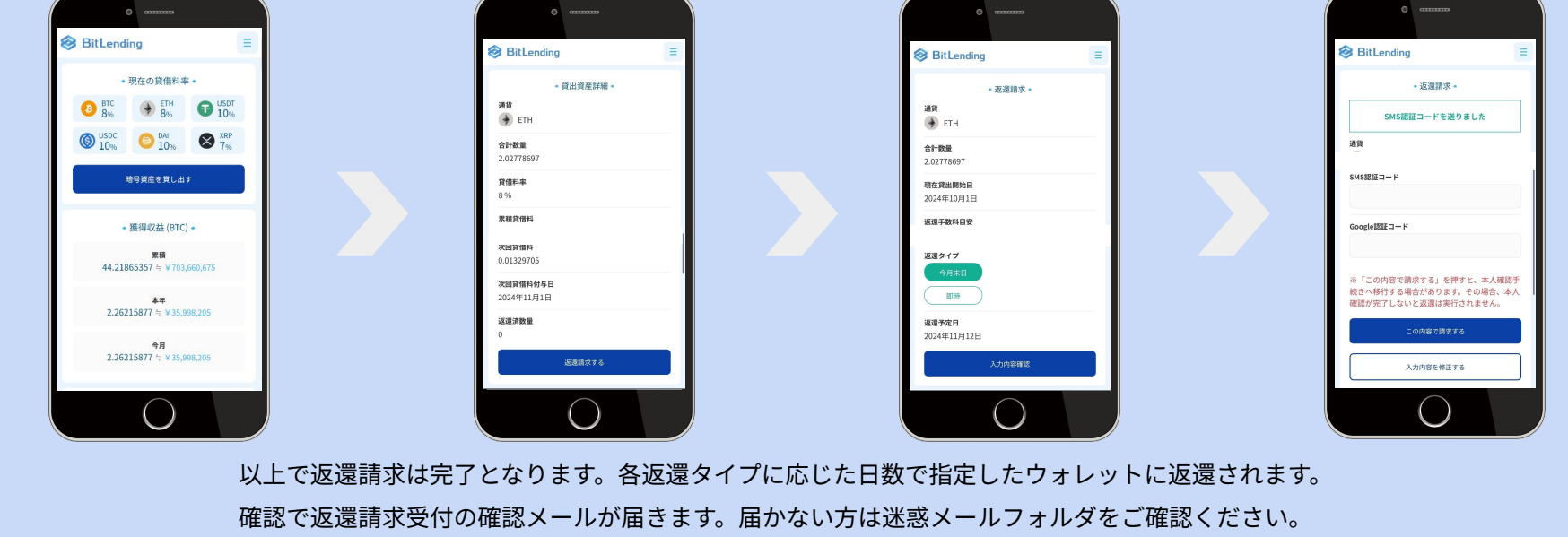

## 紹介プログラム

「マイページ」で発行される紹介コード付きURLをご家族やご友人に送付いただくことで、紹介者には被紹介者が預け入れた同一暗 号資産の一部が付与されます。また、被紹介者(新規ユーザー)は預け入れた暗号資産の貸借料率(利率)が上乗せされるため、通 常の預け入れよりもお得に運用をスタートさせることができます。

※適用期間は被紹介者の初回貸出開始から180日間となります。

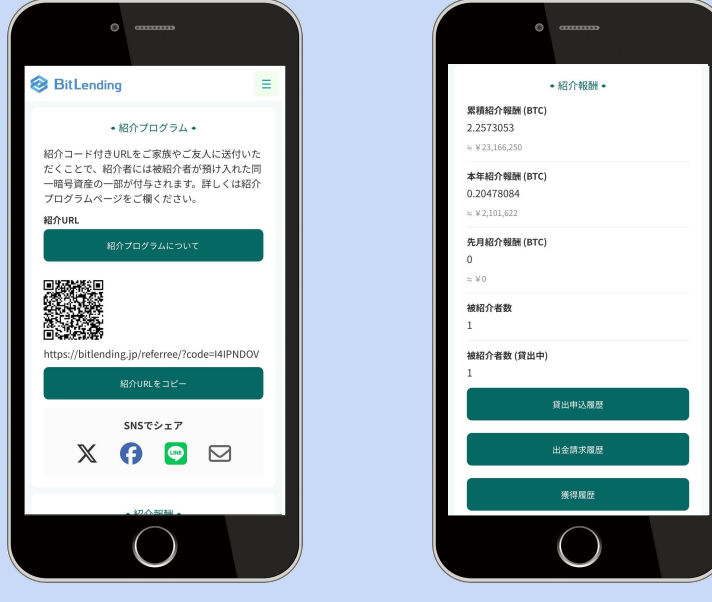

ログイン後、「マイページ」の「紹介プログラム」で紹介URLを取得します。 同ページに紹介の成績と報酬が反映されます。

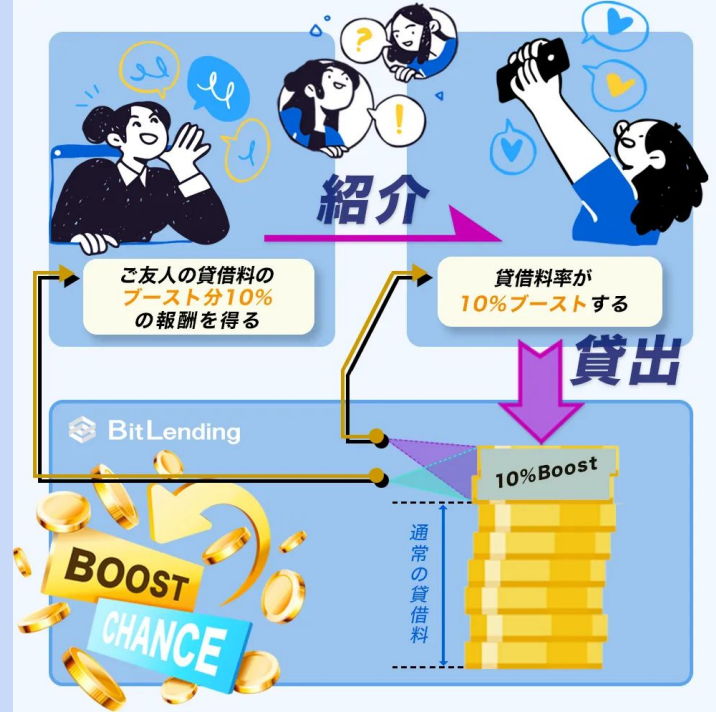

履歴データCSVファイルダウンロード

=

#### 😂 BitLending

#### 取引履歴ファイル・

トランザクションの履歴データを一括でダウンロ ードいただけます。

提携している自動計算ツールでアカウント作成 し、ダウンロードしたCSVファイルをインポート することで確定申告を簡素化できます。

#### 開始年月

2024年1月

#### 終了年月

2024年12月

汎用フォーマットCSV

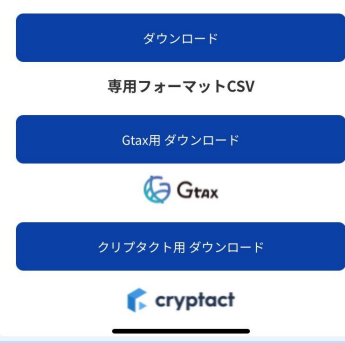

BitLendingでの全ての取引について、履歴データをCSVファイルでダウンロードすることができます。 法人の決算、個人の確定申告の損益計算にご利用いただけます。

また、提携している暗号資産の損益計算ツールを利用することで細かい計算の手間を省くことができます。

#### ▼ サンプルデータ

| タイムスタンプ         | 貸出ID | 銘柄名 | 種別    | 数量         | レート        | 申請日  |
|-----------------|------|-----|-------|------------|------------|------|
| 2024/1/31 23:59 | 766  | BTC | 貸借料付与 | 0.00706439 | 6326374.93 |      |
| 2024/2/29 23:59 | 766  | BTC | 貸借料付与 | 0.00665196 | 9423814.37 |      |
| 2024/1/31 23:59 | 769  | BTC | 貸借料付与 | 0.00006962 | 6326374.93 |      |
| 2024/2/29 23:59 | 769  | BTC | 貸借料付与 | 0.00006555 | 9423814.37 |      |
| 2024/1/31 23:59 | 771  | BTC | 貸借料付与 | 0.00013909 | 6326374.93 |      |
| 2024/2/29 23:59 | 771  | BTC | 貸借料付与 | 0.00013097 | 9423814.37 |      |
| 2024/1/31 23:59 | 773  | BTC | 貸借料付与 | 0.00020864 | 6326374.93 |      |
| 2024/2/29 23:59 | 773  | BTC | 貸借料付与 | 0.00019646 | 9423814.37 |      |
| 2024/1/31 23:59 | 774  | BTC | 貸借料付与 | 2.08802869 | 6326374.93 |      |
| 2024/2/29 23:59 | 774  | BTC | 貸借料付与 | 1.96612588 | 9423814.37 |      |
| 2024/1/31 23:59 | 775  | BTC | 貸借料付与 | 0.00006861 | 6326374.93 |      |
| 2024/2/29 23:59 | 775  | BTC | 貸借料付与 | 0.0000646  | 9423814.37 |      |
| 2024/1/31 23:59 | 776  | BTC | 貸借料付与 | 0.00006861 | 6326374.93 |      |
| 2024/2/29 23:59 | 776  | BTC | 貸借料付与 | 0.0000646  | 9423814.37 |      |
| 2024/1/31 23:59 | 777  | BTC | 貸借料付与 | 0.00006861 | 6326374.93 |      |
| 2024/2/29 23:59 | 777  | BTC | 貸借料付与 | 0.0000646  | 9423814.37 |      |
| 2024/1/31 23:59 | 790  | BTC | 貸借料付与 | 0.00242764 | 6326374.93 |      |
| 2024/2/29 23:59 | 790  | BTC | 貸借料付与 | 0.00228591 | 9423814.37 |      |
| 2024/1/31 23:59 |      | BTC | ボーナス  | 0.0681504  | 6326374.93 | 紹介報酬 |
| 2024/1/31 23:59 |      | BTC | ボーナス  | 0.13586105 | 6326374.93 | 紹介報酬 |
| 2024/1/31 23:59 |      | ETH | ボーナス  | 0.02030855 | 345729.27  | 紹介報酬 |

### 【提携ツール】

損益計算ツールは2社と提携していますダウンロードした専用 ファイルを各ツールへアップロードすると瞬時に収益計算がで きます。

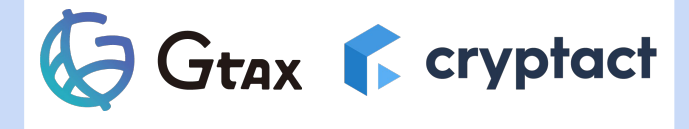

ログイン後、「マイページ」の「履歴データCSVダウンロード」で期間を選択し、汎用フォーマット(一般用)もしくは、専用フォーマットをダウンロードできます。

貸出暗号資産の返還、紹介報酬の出金に伴う送金手数料について年4回まで無料で対応させていただきます。 残りの手数料無料回数は「返還請求」、「紹介報酬出金」の各手続き画面の「手数料目安」で確認できます。

Ξ

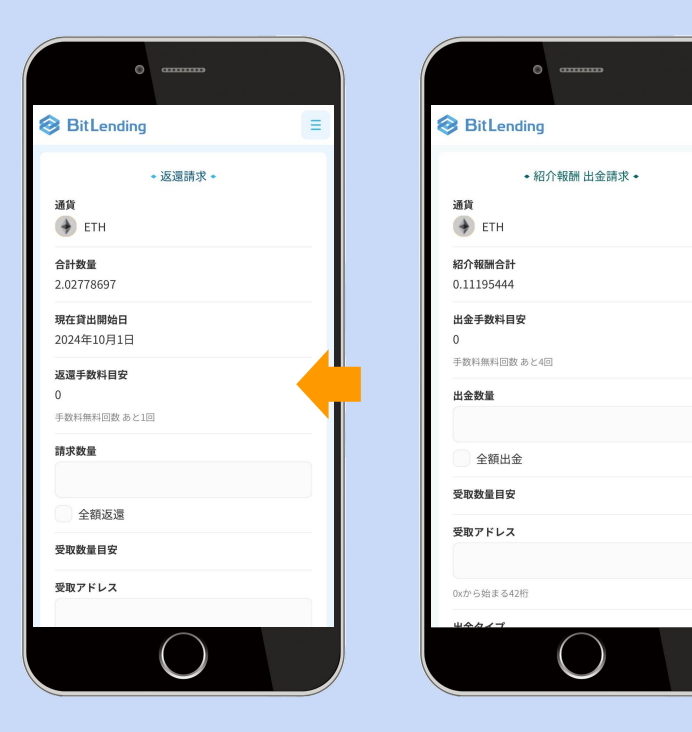

### 【詳細】

- ・毎年1月1日に無料回数が4回まで回復します。
- ・残り回数は請求手続きの画面に表示され、なくなれば表示が消えます。
  ・複数請求\*の場合、まとめての送金処理となり無料回数は消費しません。
  ※「返還請求」と「紹介報酬出金」は別々でカウントされます。
  複数請求\* = 通貨・受取アドレス・返還予定日が同様の2件目以降の請求。

【返還手数料】※無料回数消費後は下記の手数料が返還時に差引かれます。

| 通貨    | втс     | ETH    | XRP | USDT(erc) | USDT(trc) | USDC(erc) | DAI |
|-------|---------|--------|-----|-----------|-----------|-----------|-----|
| 返還手数料 | 0.00015 | 0.0015 | 0.2 | 8         | 1         | 5         | 4   |

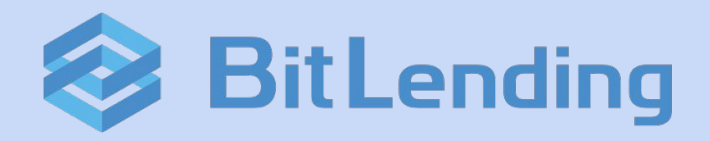

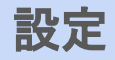

貸出残高 換算通貨の切替方法

## 1. 初期設定(1/2)

スマートフォンにGoogle認証アプリ『Google Authenticator』をインストールします。※既にダウンロードしている方はそちらをお使いください。 2段階認証設定は、「マイページ」⇒「メニュー」⇒「会員情報/設定」⇒「Google認証」から設定いただけます。

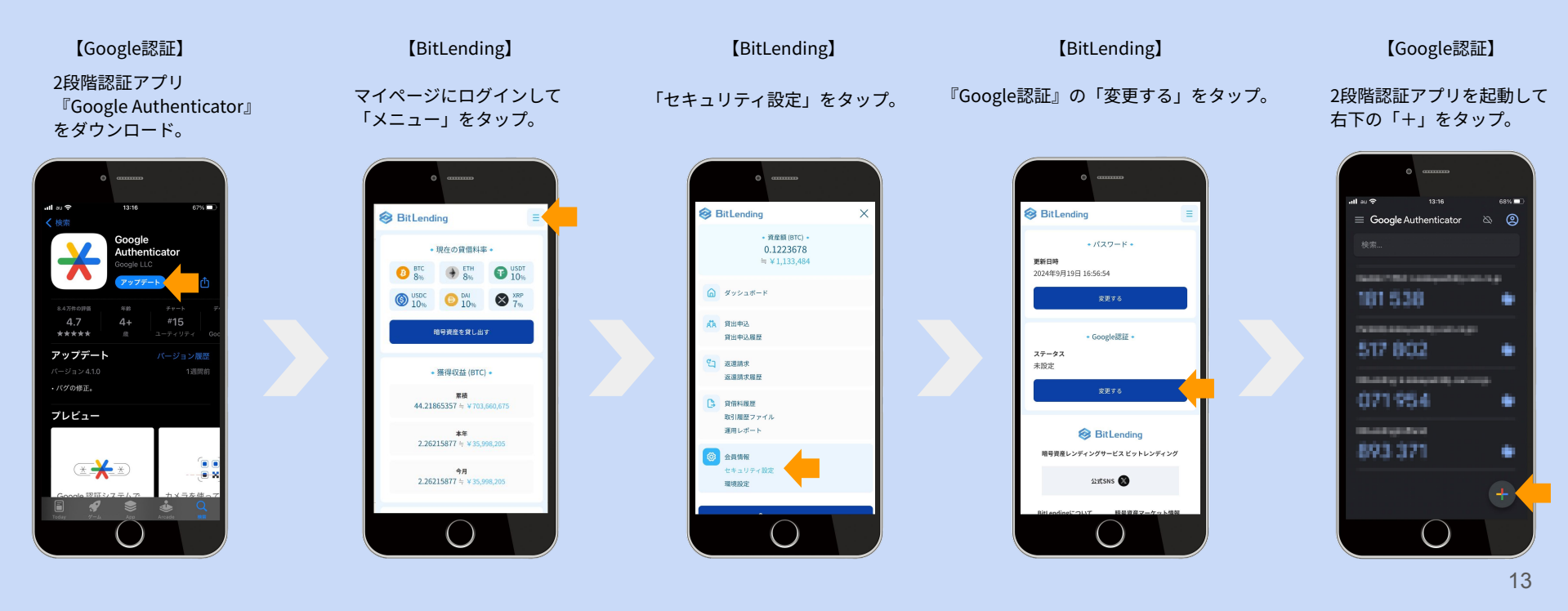

1. 初期設定(2/2)

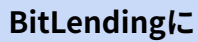

・<u>PC</u>でログインしている方は、『QRコードをスキャン』で設定。

**・** ・<u>スマートフォン</u>でログインしている方は、『セットアップキーを入力』で設定して下さい。

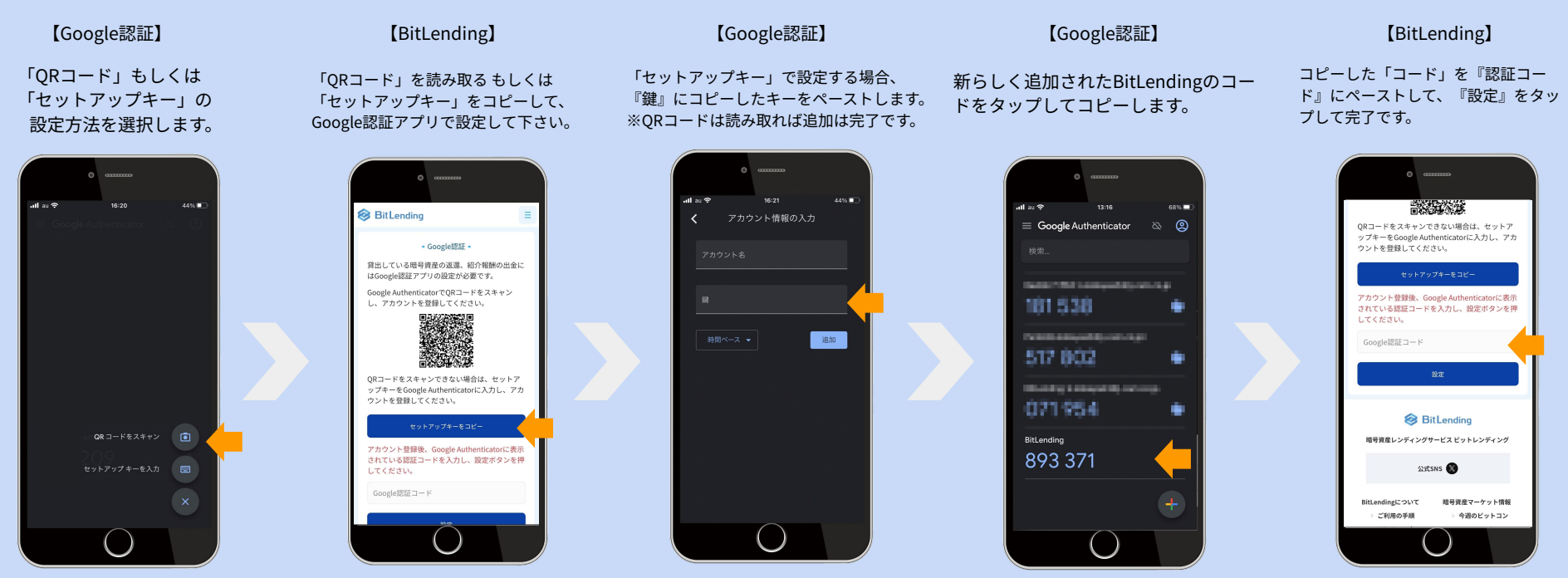

## 2. 注意事項

・初期設定 / ログイン時のエラーについて

『Google Authenticator』は、一定の時間で自動的にコードが変 更されます。エラーとなってしまった際は、時間切れのケースが多 いので、再度スムーズにコードのコピー&ペーストをやり直してみ ましょう。

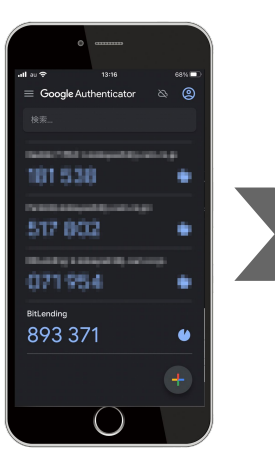

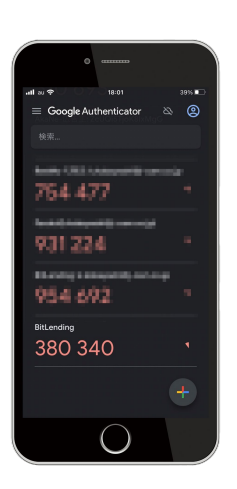

## ・スマートフォンを新しく購入した場合等の移行について

お手持ちのスマートフォンを変更する際は、必ず2段階認証アプリのアカウント移行を行ってください。 また、バックアップを取らずにスマートフォンを紛失、初期化してしまうと復元できないケースもござい ます。慎重にお取扱いください。詳細:<u>https://support.google.com/accounts/answer/185834?hl=ja</u>

新しいスマートフォンへのアカウント移行方法

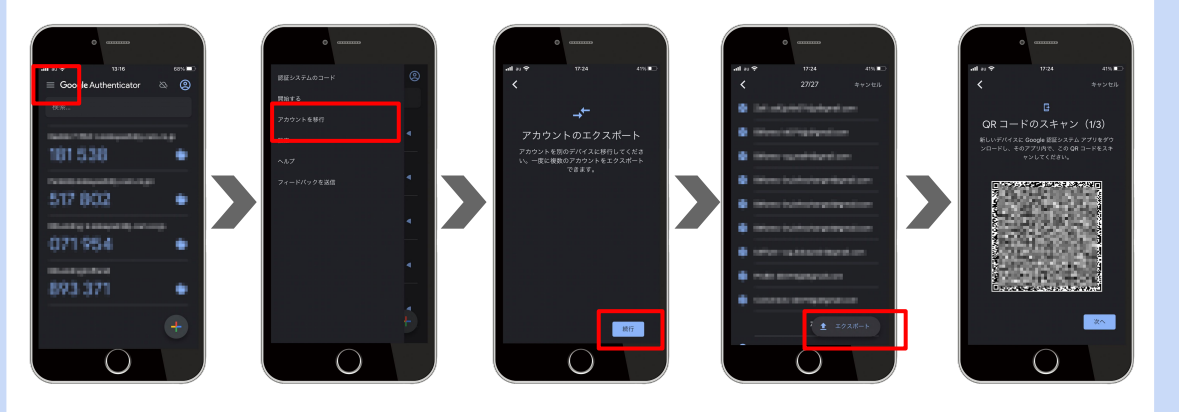

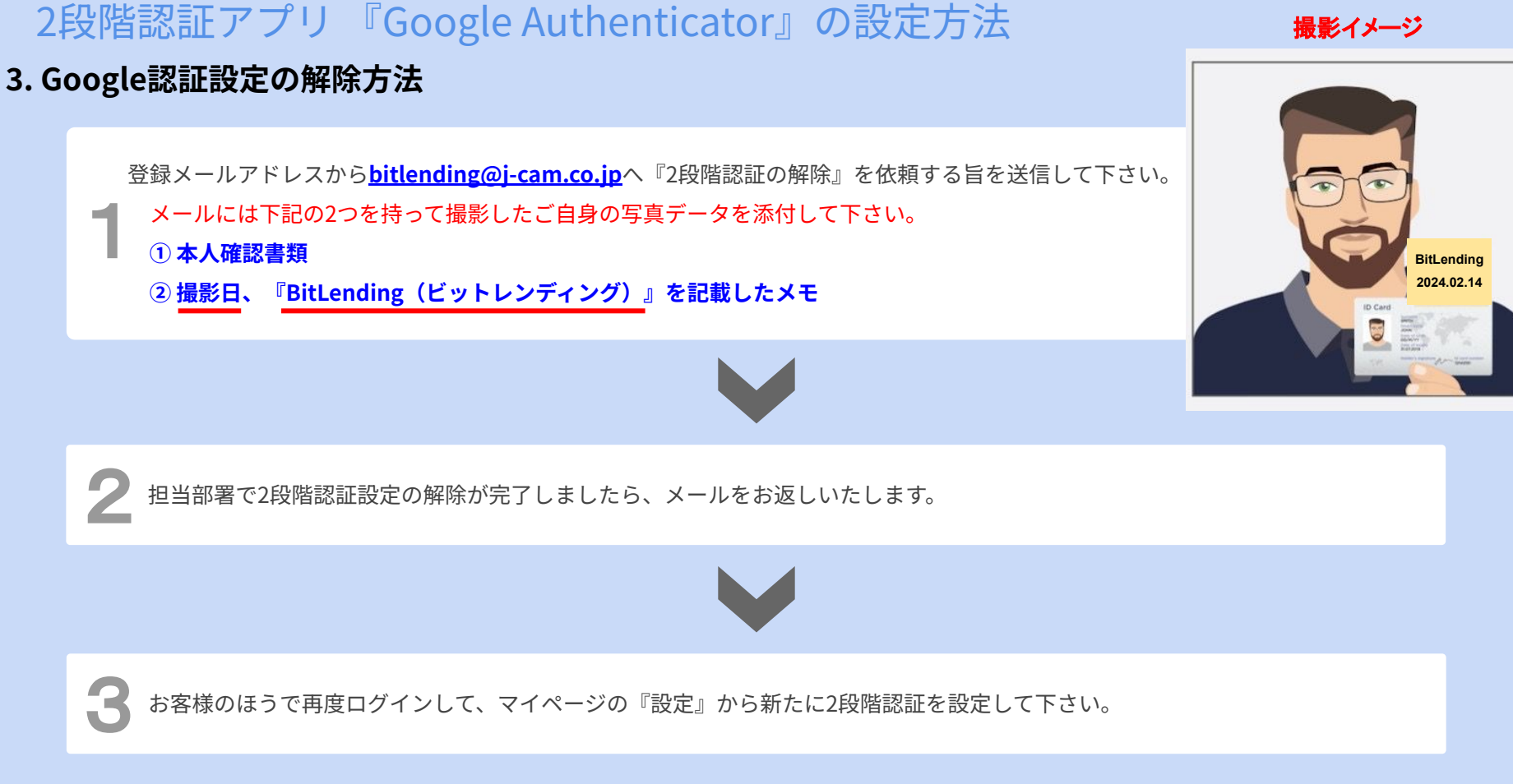

## 貸出残高 換算通貨の切替方法

貸出残高の換算通貨は、「マイページ」⇒「メニュー」⇒「環境設定」⇒「換算通貨」から変更いただけます。

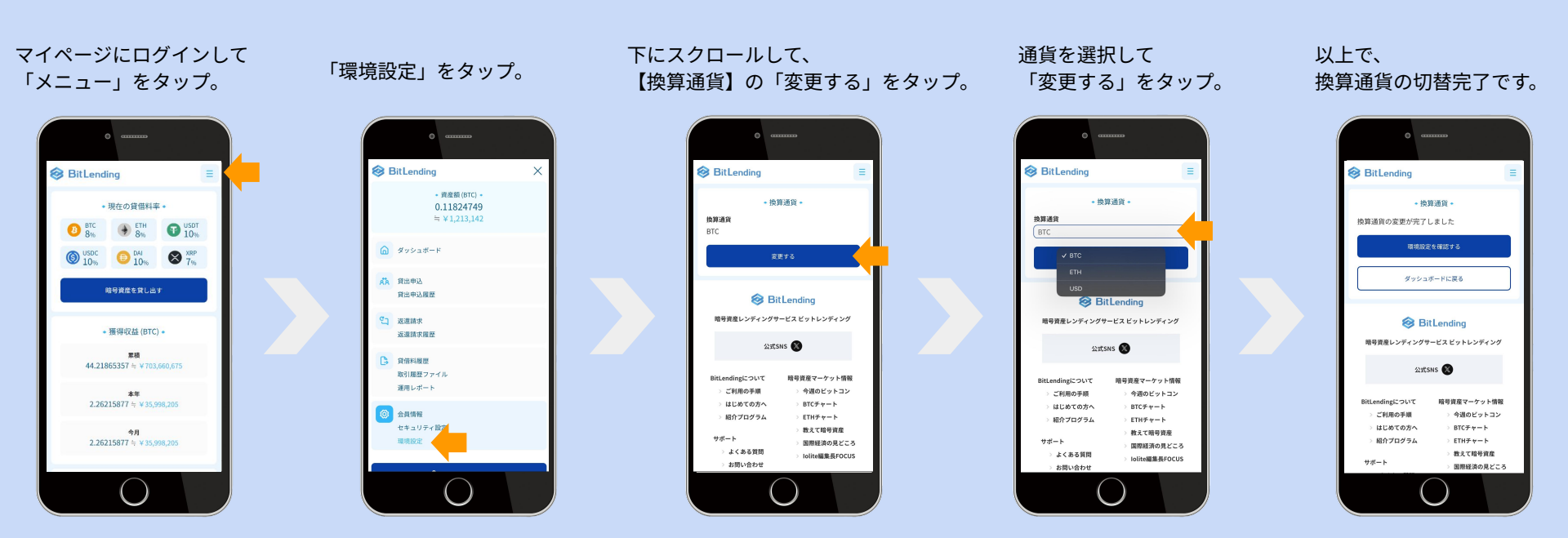

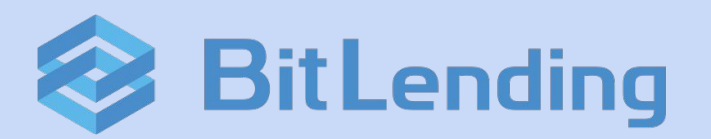

# カスタマーサポート

https://bitlending.jp/customer-support/

FAQ & お問い合わせフォームのページとなります。

## 株式会社J-CAM

〒105-0001 東京都港区虎ノ門1-10-5 KDX虎ノ門一丁目ビル11F

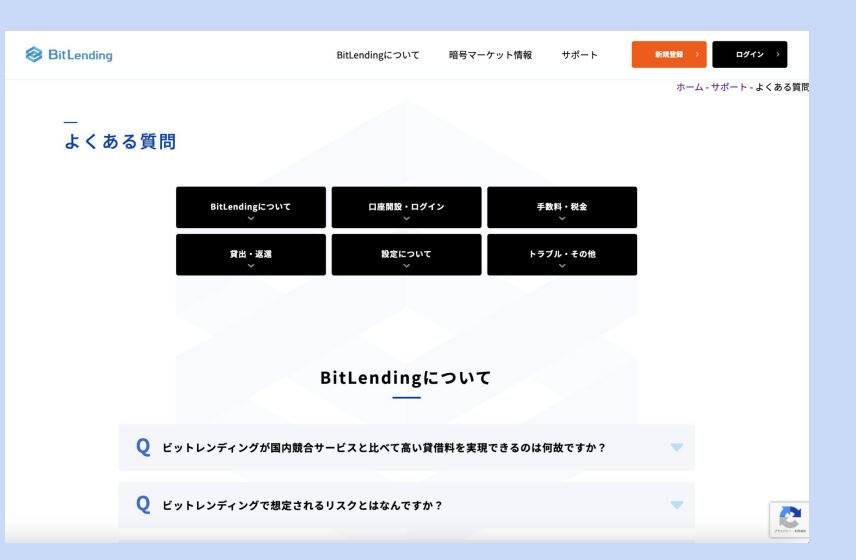